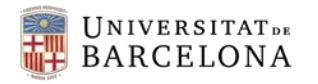

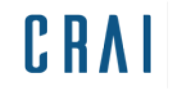

## Campus Virtual UB:

com activar el sistema de detecció de plagi URKUND des de l'activitat Tasca

## Guia ràpida

En aquesta guia ràpida es mostra el procés a seguir per activar el sistema de detecció de plagi URKUND que esta instal·lat a l'activitat Tasca del Campus Virtual UB:

- 1. <u>Creació i configuració d'una activitat Tasca</u>
- 2. Lliurament de la tramesa i enviament a URKUND
- 3. <u>Recepció del resultat de l'anàlisi</u>
- 1. Creació i configuració d'una activitat Tasca

**a)** Entrar al curs i obrir el desplegable d'administració de la cantonada de la capçalera on figura el títol del curs.

**b)** Clicar a Activa edició.

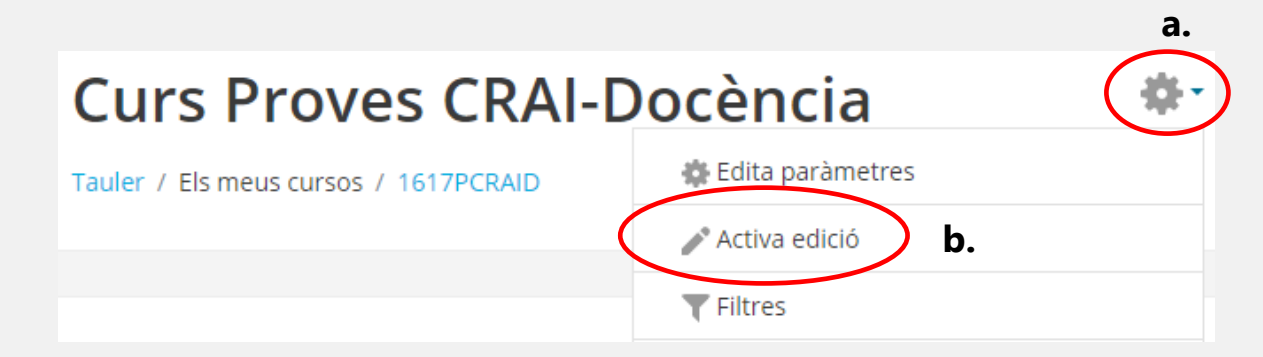

c) Al tema del curs on es vol afegir la tasca, clicar a Afegeix una activitat o recurs.

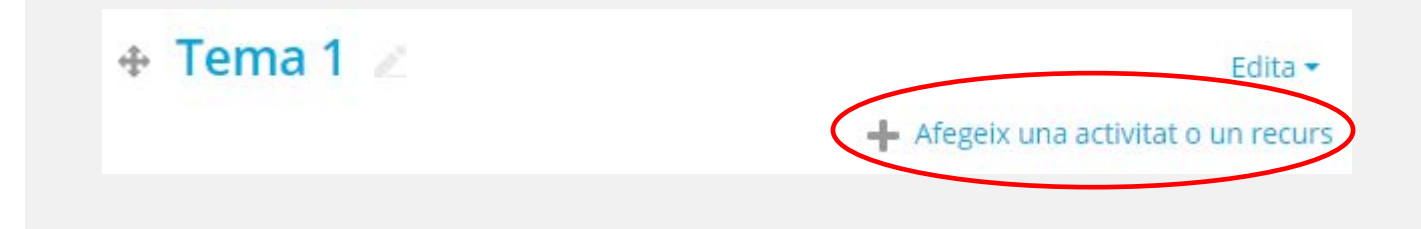

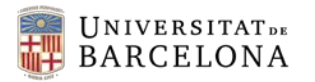

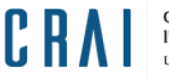

d) Triar Tasca al menú d'activitats i recursos: 

 Image: Tasca

 e) Per afegir-la clicar al botó del menú

 Afegeix
 i s'obrirà el formulari dels paràmetres.

**f)** Configurar els principals paràmetres de configuració de la tasca i baixar fins l'apartat **Connector de plagi de URKUND**.

g) Al camp Activa URKUND triar Sí:

| - | <ul> <li>Connector de plagi de URKUND</li> </ul> |   |      |    |  |  |  |  |
|---|--------------------------------------------------|---|------|----|--|--|--|--|
|   | Activa URKUND                                    |   | Sí 🗢 |    |  |  |  |  |
|   | Mostra el percentatge de<br>similitud a l'alumne | ? | Mai  | \$ |  |  |  |  |
|   | Mostra l'informe de<br>similitud als alumnes     | ? | Mai  | \$ |  |  |  |  |

La resta de paràmetres els configurem segons les nostres preferències.

h) Desar els canvis amb el botó del final del formulari.

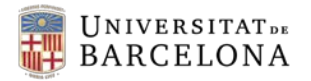

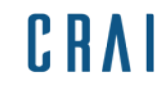

## 2. Lliurament de la tramesa i enviament a URKUND

Els estudiants en entrar a la tasca per enviar el seu arxiu veuran l'avís:

Tots els fitxers carregats s'enviaran al servei de detecció de plagi URKUND. Si voleu evitar que altres organitzacions utilitzin el vostre document com una font per a l'anàlisi fora d'aquest lloc, podeu utilitzar l'enllaç d'exclusió (opt-out) que surt després que es generi l'informe.

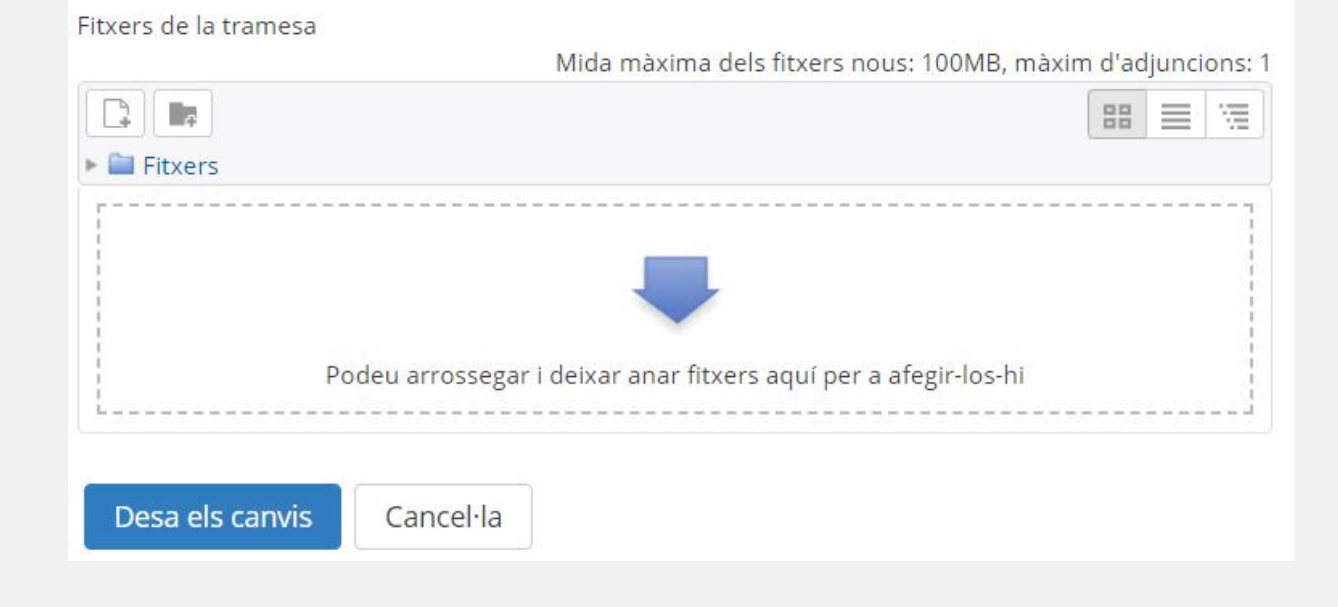

Un cop l'alumne puja l'arxiu, a l'apartat on hi figura el nom, apareix la icona <sup>44</sup> i en situar el cursor del ratolí a sobre li mostra la informació: "Aquest fitxer està pendent d'enviar-se a URKUND":

| Estat de la tramesa                                                                         |                               |  |  |  |  |  |  |
|---------------------------------------------------------------------------------------------|-------------------------------|--|--|--|--|--|--|
| Estat de la tramesa                                                                         | S'ha tramès per a qualificar  |  |  |  |  |  |  |
| Estat de la qualificació                                                                    | Sense qualificació            |  |  |  |  |  |  |
| Darrera modificació                                                                         | dimarts, 16 maig, 2017, 17:31 |  |  |  |  |  |  |
| Fitxers de la tramesa<br><b>TFG.docx</b><br>Aquest fitxer està pendent d'enviar-se a URKUND |                               |  |  |  |  |  |  |

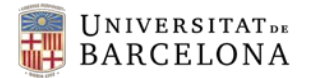

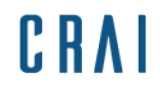

Com a professor, un cop els estudiants hagin pujat els fitxers, si entrem a l'apartat **Visualitza Qualifica totes les trameses**:

| Tasca Tema 1                                         |                                 |  |  |  |  |  |  |
|------------------------------------------------------|---------------------------------|--|--|--|--|--|--|
| Resum de la qualificació                             |                                 |  |  |  |  |  |  |
| Participants                                         | 5                               |  |  |  |  |  |  |
| S'han tramès                                         | 1                               |  |  |  |  |  |  |
| Necessiten qualificació                              | 1                               |  |  |  |  |  |  |
| Data de venciment                                    | dijous, 16 novembre 2017, 00:00 |  |  |  |  |  |  |
| Temps restant La tasca ha vençut                     |                                 |  |  |  |  |  |  |
| Visualitza/Qualifica totes les trameses Quilificació |                                 |  |  |  |  |  |  |

Fitxers de la tramesa també mostrarà la icona d'engranatges amb el mateix missatge:

| Selecciona | Imatge<br>de<br>l'usuari<br>= | Cognoms<br>/ Nom<br>=         | Número<br>ID | Estat                                 | Qualificació | Edita<br>= | Darrera<br>modificació<br>(tramesa)<br>🖃   | Fitxers de la<br>tramesa<br>=       | Comentaris<br>de la<br>tramesa<br>= | Darrera<br>modificaci<br>(qualificac<br>= |
|------------|-------------------------------|-------------------------------|--------------|---------------------------------------|--------------|------------|--------------------------------------------|-------------------------------------|-------------------------------------|-------------------------------------------|
|            |                               | Docència<br>CRAI<br>Estudiant |              | S'ha<br>tramès<br>per a<br>qualificar | Qualificació | Edita 🗸    | dijous, 29<br>novembre<br>uest fitxer esta | L<br>TFG.docx<br>🏟 pendent d'enviar | Comentaris<br>(0)                   |                                           |

L'enviament del document pot trigar entre 10-15 minuts.

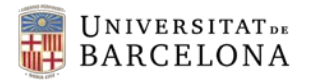

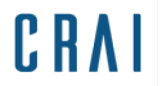

Un cop s'ha enviat el fitxer a URKUND, el missatge canvia: "Aquest fitxer ha estat enviat a URKUND i ara és l'espera que l'anàlisi estigui disponible".

| Estat                   | Qualificació<br>🖃 | Edita<br>🖃 | Darrera<br>modificació<br>(tramesa)<br>🖃 | Fitxers<br>trame:<br>= | s de la<br>sa              | Comentaris<br>de la<br>tramesa<br>🖃 | Daı<br>mo<br>(qu<br>三 |
|-------------------------|-------------------|------------|------------------------------------------|------------------------|----------------------------|-------------------------------------|-----------------------|
| S'ha<br>tramès<br>per a | Qualificació      | Edita 🗸    | dimarts, 16<br>maig 2017,                | 1                      | W<br>TFG.docx              | Comentaris                          | 1                     |
| qualificar              | / 100,00          | Aquest     | fitxer ha estat enviat a                 | URKUND, i a            | 🎨<br>ira és a l'espera que | e l'anàlisi estigui dispor          | nibles                |

L'alumne també veurà el mateix missatge si entra a la tasca.

El document serà analitzat per Urkund.

El procés pot trigar uns minuts i com a màxim 24 hores.

L'anàlisi de similituds es fa a partir de l'anàlisi de diferents fonts com, per exemple, documents públics accessibles a internet, editorials i dipòsits propis, ja siguin públics o privats. A partir d'aquí, s'elabora un informe amb el grau de coincidència del document objecte de comparació i les referències a les coincidències amb altres documents per tal que el professor el pugui valorar.

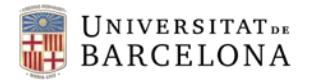

trameses:

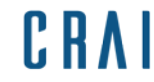

3. Recepció del resultat de l'anàlisi

## Tasca Tema 1 Resum de la qualificació **a)** Entreu a la tasca, a l'apartat Participants 5 Visualitza Qualifica totes les S'han tramès 1 Necessiten qualificació 1 dijous, 16 novembre 2017, 00:00 Data de venciment Temps restant La tasca ha vençut Qualificació Visualitza/Qualifica totes les trameses

**b)** A la columna **Tramesa de fitxers** apareix el resultat sota el nom del fitxer:

|            | lmatge<br>de  | Cognoms                       | Número  |                                       |                   |            | Darrera<br>modificac               |                                       |
|------------|---------------|-------------------------------|---------|---------------------------------------|-------------------|------------|------------------------------------|---------------------------------------|
| Selecciona | l'usuari<br>🖃 | / Nom<br>=                    | ID Esta | Estat<br>🖃                            | Qualificació<br>🖃 | Edita<br>= | (tramesa)<br>🖃                     | Fitxers de la tramesa<br>=            |
|            |               | Docència<br>CRAI<br>Estudiant |         | S'ha<br>tramès<br>per a<br>qualificar | Qualificació      | Edita 🛩    | dimarts, 16<br>maig 2017,<br>17:31 | IIIIIIIIIIIIIIIIIIIIIIIIIIIIIIIIIIIII |

El percentatge indica el grau de similitud del contingut del document amb la informació que Urkund ha trobat.

c) Clicar l'enllaç URKUND que apareix al costat del nom de la tasca per obrir l'informe complet.

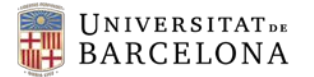

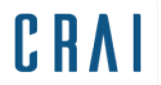

**d)** Clicar l'enllaç URKUND que apareix al costat del nom de la tasca per obrir l'informe complet.

**e)** S'obrirà en una pestanya a part una pàgina amb l'**informe de resultats** per analitzar la similitud del document.

En aquesta etapa, l'alumne, al costat del nom de la seva tasca, veurà l'enllaç "Opt-out".

| Fitxers de la tramesa |                  |
|-----------------------|------------------|
|                       | TFG.docx Opt-out |
|                       |                  |

Si hi clica, accedirà a una pàgina des d'on podrà oposar-se a que el seu document sigui incorporat a la base de dades d'Urkund clicant sobre el botó "Document exempt" si així ho vol.

| URKUND                                                                                                    | Idioma Català 💌                                                                                                    |
|----------------------------------------------------------------------------------------------------|----------------------------------------------------------------------------------------------------|
| Estat d'exempció                                                                                                    | Exempció                                                                                                    |
| D44732411 - TFG.docx                                                                                                    | Normalment els documents es poden cercar com a material comparatiu per a<br>documents enviats per altres estudiants.                                                                                                    |
| El vostre document no es troba exempt de l'ús com a material de referència.<br>Si feu clic al botó següent, el vostre document només estarà disponible per al<br>centre des del qual es va enviar originalment.<br>Document exempt | Si accepteu la indexació del vostre treball en l'arxiu, feu que sigui més difícil que<br>altres persones puguin copiar o reutilitzar el vostre treball.<br>Com a titular dels drets d'autor, teniu dret a sol·licitar que el vostre document no<br>sigui utilitzat com a font per a la comparació en el sistema URKUND. Si el vostre<br>document queda exempt de les cerques, quedarà igualment emmagatzemat en<br>benefici del vostre centre educatiu i se sotmetrà a la comprovació de plagi, però<br>no serà utilitzat com a font quan altres estudiants enviïn els seus documents per a<br>l'anàlisi — i no es podrà consultar mitjançant el sistema URKUND— fora del centre<br>des del qual es va originar el document.<br>Que un document quedi exempt també significa que el vostre document no estarà<br>protegi contra el plagi per part d'altres estudiants. |

En fer-ho, l'alumne rebrà un correu de confirmació de l'estil de:

El vostre document —TFG.docx— amb ID de referència D44732411 s'ha exclòs d'URKUND com a article de comparació.

Tingueu en compte que tot i això el document s'acararà amb les fonts internes i externes, i llavors es reenviarà al destinatari. No oblideu que el vostre document no es troba protegit actualment contra el plagi. Això vol dir que una persona no autoritzada podrà fer ús del vostre treball en el futur. Si voleu protegir els vostres drets d'autor, feu clic a l'enllaç de la Confirmació de recepció. Aleshores es podrà cercar el vostre document a URKUND.

Atentament,

Registrador automàtic d'URKUND

Aquest és un missatge de correu electrònic automàtic. No el podeu respondre. Si teniu preguntes sobre URKUND i el seu ús, visiteu el nostre lloc web <u>http://www.urkund.com</u> o poseu-vos en contacte amb el nostre servei d'Atenció al Client: +46 (0)8 738 5210 (de dilluns a divendres de 08.00 a 16.30) o bé per correu electrònic a <u>support@urkund.se</u>

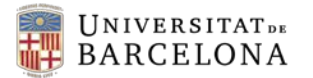

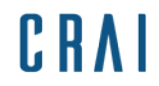

En qualsevol moment podrà tornar a autoritzar la inclusió del document a la base de dades d'URKUND, clicant sobre el botó "Document no exempt":

| URKUND                                                                                                    |  |  |  |  |  |  |
|----------------------------------------------------------------------------------------------------|--|--|--|--|--|--|
|                                                                                                    |  |  |  |  |  |  |
| Estat d'exempció                                                                                                    |  |  |  |  |  |  |
| D44732411 - TFG.docx                                                                                                    |  |  |  |  |  |  |
| El vostre document es troba exempt de l'ús com a material de referència.                                                                              |  |  |  |  |  |  |
| Si feu clic al botó següent, el vostre document s'utilitzarà com a font en el futur.                                                                  |  |  |  |  |  |  |
| En fer clic al botó següent accepteu que el vostre document sigui utilitzat com a<br>material de referència en totes les anàlisis d'URKUND del futur. |  |  |  |  |  |  |
| Document no exempt                                                                                                    |  |  |  |  |  |  |

Veure la guia ràpida <u>Campus Virtual UB: com Interpretar l'informe</u> <u>de resultats d'URKUND</u>.

| N /            |        |              |     |     |     |
|----------------|--------|--------------|-----|-----|-----|
| $\Lambda$ /    | $\cap$ | $t \Delta c$ | Or' | 2CI |     |
| $ \mathbf{V} $ | $\cup$ |              |     |     | CD! |
|                |        |              | 5   |     |     |

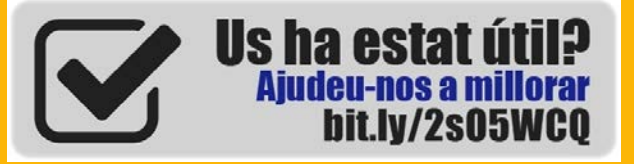

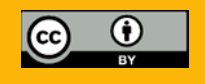

© CRAI Universitat de Barcelona. Curs 2017-18